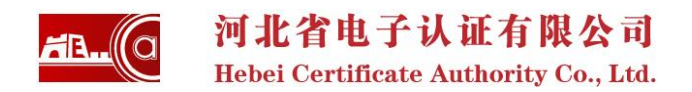

# 河北省质量技术监督局网上申报系统 电子签章使用说明

河北省电子认证有限公司

2013年6月

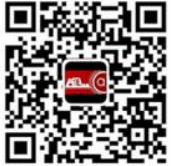

微信扫一扫了解河北法人一证通 【企业福利】国地税、工商申报薅积分换豪礼

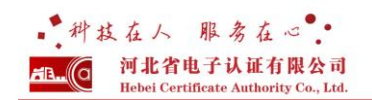

### 1. 电子签章客户端下载

进入网上申报平台(http://xzsb.hebqts.gov.cn),如下图,点击下载签章(电子签名)客户端。

河北省质量技术监督 | 行政事项网上申报平台

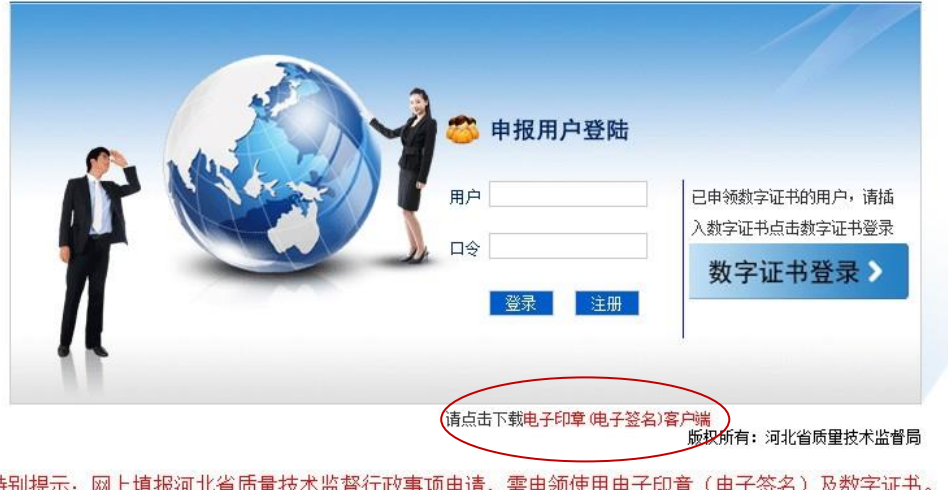

特别提示:网上填报河北省质量技术监督行政事项申请,需申领使用电子印章(电子签名)及数字证书。 办理详情,请点击<u>http://hebats.gov.cn/xxgk/tzgg/71467010.shtml</u>查看。

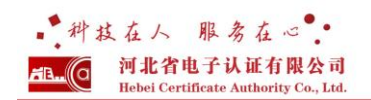

### 2. 电子签章客户端安装

解压已下载的电子印章(电子签名)客户端压缩包,然后运行

O Installer.exe 后开始安装。

| ×  |
|----|
| -  |
| 确定 |
|    |

点击确定,进入以下界面:

|     |                                               | [iSignature 可信电子签章V8.0.0.801] |
|-----|-----------------------------------------------|-------------------------------|
| 安装路 | 径                                             |                               |
|     | 安装路径 <mark>C:\Program Files\iSignature</mark> | 1/8 浏览                        |
| 安装软 | 件                                             |                               |
| V   | 安 装-iSignature 引导文件                           | ▼ 安 装-iSignature 主程序文件        |
|     | 安 装-iSignature 应用文件                           | ▼ 安 装-iSignature OFFICE签章版    |
|     |                                               |                               |

点击安装按钮进行安装。

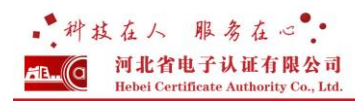

| ) 安装 [iSigna                                                                                                    | ature 可信电子签章V8.0.0.8012] 至您的电脑<br>iSignature 电子会                                                                                                    | 签章系统                                                                         |
|----------------------------------------------------------------------------------------------------|----------------------------------------------------------------------------------------------------|------------------------------------------------------------------------------|
|                                                                                                    | [iSignature 司]                                                                                                    | 自电子签章V8.0.0.8012]                                                            |
| 安装进度 开始运行                                                                                                    | 「「四:置软件环境」                                                                                                    |                                                                              |
| □□□□□□□□□□□□□□□□□□□□□□□□□□□□□□□□□□□□□□                                                                                                    |                                                                                                    |                                                                              |
| 文件<br>(C: VF<br>文文件<br>(C: VF<br>文文件<br>(C: VF<br>文文件<br>(C: VF<br>文文件<br>(C: VF<br>文文件<br>(C: VF<br>文文件<br>(C: VF<br>文文<br>文文<br>(C: VF<br>(C: VF)<br>(C: VF<br>(C: VF)<br>(C: VF<br>(C: VF)<br>(C: VF)<br>(C | rogram Files\iSignature_V8\K0_SIGN_MAIN_libx] 复制成功。<br>rogram Files\iSignature_V8\Setup.dll] 复制成功。<br>rogram Files\iSignature_V8\PublicModuleFlusin.ocx] 复制成功<br>rogram Files\iSignature_V8\PublicModuleFlusinFaram.dll] 复<br>indows\System32\GGLanguage_Pub.dll] 复制成功。<br>rogram Files\iSignature_V8\SignatureSetEnv.exe] 复制成功。<br>rogram Files\iSignature_V8\SignatureSetEnv.exel 算册成功。<br>irogram Files\iSignature_V8\CaLibraryFro.dll] 注册成功。<br>indows\System32\KG_crypt_COM_API.dll] 注册成功。<br>indows\System32\KG_trypt_V0M_API.dll] 注册成功。<br>mgmar Files\iSignature_V8\FublicModuleFlusin.ocx] 注册成功<br>mgmar Files\iSignature_V8\FublicModuleFlusin.ocx] 注册成功 | ]。<br>利成功。<br>]。                                                             |
| 4                                                                                                    |                                                                                                    | Þ                                                                            |
|                                                                                                    |                                                                                                    | -                                                                            |
|                                                                                                    |                                                                                                    |                                                                              |
| )安装 [iSigna                                                                                                    | 型 茶 取 泊 取 泊                                                                                                    |                                                                              |
| )安装 [iSigna                                                                                                    | 要 報 取 消<br>sture 可信电子签章V8.0.0.8012] 至您的电脑<br><b>iSignature</b> 电子名                                                                                                    | <br>◎ ◎ ∞<br>签章系统                                                            |
| )安装 [iSigna                                                                                                    | 要 単 車<br>nture 可信电子签章V8.0.0.8012] 至您的电脑<br><b>iSignature</b> 电子名<br>[iSignature 可f                                                                                                    | <u>回回</u> 8<br><b>签章系统</b><br>龍电子SS章V8.0.0.8012]                             |
| )安装 [iSigna<br>安装进度<br>软件 [is                                                                                                    | 要 薬 取 消<br>ture 可信电子签章V8.0.0.8012] 至您的电脑<br><b>ISIgnature 电子</b><br>[iSignature 可信电子签章V8.0.0.8012]<br>with [Signature 引导文件] 安装完成。<br>た物体 [Signature 引导文件] 安装完成。                                                                                                    | □ □ X<br>交 章 系 统<br>言电子 SE <sup>2</sup> V8.0.0.8012]                         |
| 安装 [iSigna       安装 进度       软件 [iSigna       安装 日志       文件 [C: VP       文件 [C: VP       文件 [C: VP       文件 [C: VP       文件 [C: VP       文件 [C: VP       文件 [C: VP       文件 [C: VP       文件 [C: VP       软件 [ISigna                                                                                                    | 要<br>取 消<br>iture 可信电子签章V8.0.0.8012] 至您的电脑<br><b>ISIgnature 电子</b><br>(iSignature 可信电子签章V8.0.0.8012)                                                                                                    | □ □ X<br>签章系统<br>註电子SS章V8.0.0.8012]                                          |
| 安装 [iSigna         安装 进度         软件 [is]         安装 日志         文件 [C: \P         文件 [C: \P         文件 [C: \P         软件 [is]         安装印志         文件 [C: \P         文件 [C: \P         软件 [is]         安装印志         文件 [C: \P         软件 [is]         安装印志                                                                                                    | 数 単 相<br>Hure 可信电子签章V8.0.0.8012] 至您的电脑<br><b>ISIgnature 可信电子签章V8.0.0.8012</b> ] 至您的电脑<br>ISIgnature 可信电子签章V8.0.0.8012                                                                                                    | □ □ X<br>安章系统<br>ae+子 SS章 V8.0.0.8012]                                       |
| 安装[Signa         安装进度         软件 [is]         安装日志         文件 [c: \P<br>文件 [c: \P<br>软件 [is] g         安装印志         文件 [c: \P<br>软件 [is] g         安装印志         文件 [c: \P<br>软件 [is] g         安装印志         文件 [c: \P<br>软件 [is] g         安装印志         文件 [c: \P         软件 [is] g         安装软件 [is] g         水件 [is] g         水件 [is] g                                                                                                    | 要要<br>ture 可信电子签章V8.0.0.8012] 至您的电脑<br><b>ISIgnature 可信电子签章V8.0.0.8012</b><br>(ISI gnature 可信<br>Signature 可信电子签章V8.0.0.8012)                                                                                                    | <u> で</u> 立<br>変<br>章<br>系<br>统<br>書<br>电<br>子<br>怒<br>草<br>水<br>8.0.0.8012] |

点击确定,继续安装河北 CA 数字证书助手。

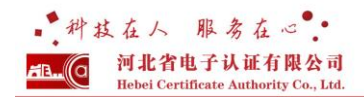

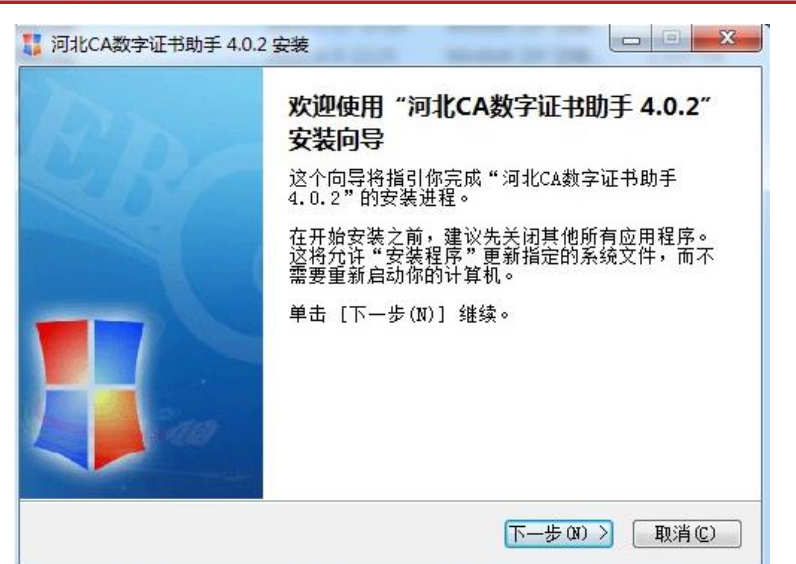

开始安装证书助手,点击下一步。

| ,河北CA数字证书助手 4.0.2 §                  | 安装:安装文件夹                    |                          |                |
|--------------------------------------|-----------------------------|--------------------------|----------------|
| <b>安装目录</b><br>请选择"河北CA数字证书助引        | ∃"的安装路径                     |                          | U.             |
| Setup 将安装 河北CA数字证<br>击 「浏览 B)]并选择其他的 | 书助手 4.0.2 在下<br>文件本。 单击 [安] | 列文件夹。要安装至<br>禁(1)〕 开始安装进 | [不同文件夹,单<br>程。 |
|                                      | XIIX 44 63                  |                          | ι <b>τ</b>     |
|                                      |                             |                          |                |
| 目标文件夹                                |                             |                          |                |
| C:\Program Files\)04C                | A\数字证书助手                    |                          | 浏览(B)          |
| 所需空间: 9.1MB<br>可用空间: 13.5GB          |                             |                          |                |
| 河北CA数字证书助手 4.0.2 —                   |                             |                          |                |
|                                      | K                           | 一步の)安装の                  | ) 取消(C)        |

点击安装按钮,进行安装。

| 1 |
|---|
|   |
|   |
|   |
|   |
|   |
|   |

点击完成,安装完毕。

## 3. 数字证书密码修改

数字证书修改密码,点击河北 CA 数字证书助手,在证书栏内,修改密码,如下图,如有问题请咨询当地办事处或公司客服:400-707-3355。

| <b>首</b> 页                     |                      |      |                   | 夏 证书 升级 设置                                                                                                    |  |
|--------------------------------|----------------------|------|-------------------|----------------------------------------------------------------------------------------------------|--|
| 看证书                            |                      |      |                   | 修改密码                                                                                                    |  |
| 通用名                            | 过期时间                 | 类型   | 操作                | 旧密码:                                                                                                    |  |
| xxxxx                          | 2014-11-17           | 签名证书 | 查看                | 新密码:                                                                                                    |  |
| XXXXX                          | 2014-11-17           | 加密证书 | 查看                | 确认新密码:                                                                                                    |  |
| 意事项:<br>青提前三个月对证+<br>正书过期后,将无法 | 3进行延期操作;<br>5进行网上报税; | 立即进行 | ?™型類報期<br>で网上延期 > | <ul> <li>确定修改 &gt;</li> <li>注意事项:</li> <li>1.密码长度为6个字符;</li> <li>2.区分大小写,不包括特殊字符和中文;</li> <li>3.输入累计错误密码超过5次,证书将被防定<br/>4.如证书排锁论言请小智馨散计各。</li> </ul> |  |

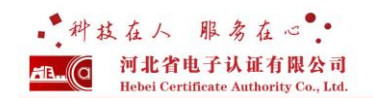

#### 4. 数字证书及电子签章应用

进入网上申报平台,点击证书登录按钮,如左图所示,输入密码(初始密码为:123456),点击确定。

以某一申请项目为例,进行电子签章操作说明,如下图:

|            | 申请书           |   |      |
|------------|---------------|---|------|
| 实验室名称(盖章): | 此項无需填写,系统自动获取 |   | き 盖章 |
| 主管部门名称:    | 此项无需填写,系统自动获取 |   |      |
| 申请日期:      | 2013年05月31日   |   |      |
| 国家i        | 人证认可监督管理委员会编  | 制 |      |

点击盖章按钮,出现如下密码输入框。签章包含企业印章和法人手写签名(或 者法人印章),请选择对需的签章名称,输入密码(初始密码为:123456),点击 确定,如下图:

| 💈 电子签章  |                                                                                                    |            |
|---------|----------------------------------------------------------------------------------------------------|------------|
| 由子答章    | <del>续</del> 粉语罢                                                                                                    | iSignature |
|         | <ul> <li>・、选择下拉框内的签章名称</li> <li>二、输入电子钥匙盘用户密码</li> <li>三、点击"确定"按钮完成操作</li> <li>签章名称:</li> <li>河北省质监行政事项企业章</li> <li>初北省质监行政事项企业章</li> <li>钥匙密码:</li> <li>法人签名</li> <li>レ 记住密码</li> </ul> |            |
| 科技传承古法  |                                                                                                    | [ 適定] 取消   |
|         | 申请书                                                                                                    |            |
| 实验室名称(盖 |                                                                                                    | 5 盖章       |
| 主管部门:   | 名称:此项无需填写,系统自动获取                                                                                                    |            |

盖章完毕后,如要更改业务表单内容,则首先撤销签章,在签章图片上右键 单击,如下图所示:

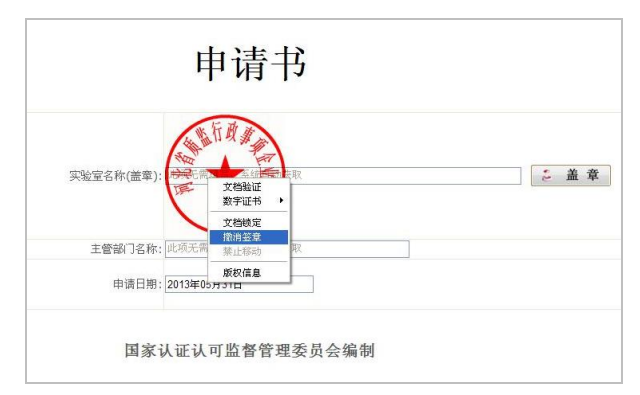

点击撤销签章,输入密码,点击确定,即可撤销签章。 在签章图片上右键单击,也可以进行文档验证、查看数字证书等操作。